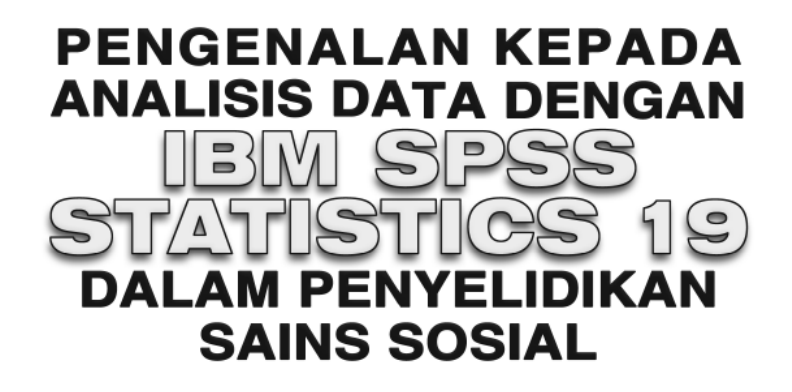

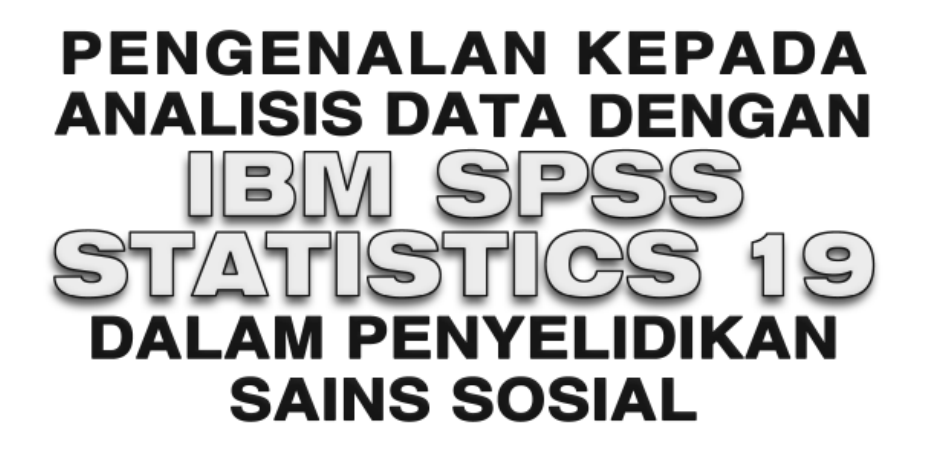

Lay Yoon Fah Khoo Chwee Hoon Ley Chit Moy

PENERBIT UNIVERSITI MALAYSIA SABAH Kota Kinabalu • Sabah • Malaysia http://www.ums.edu.my 2016 Ahli Majlis Penerbitan Ilmiah Malaysia (MAPIM)

#### © Universiti Malaysia Sabah, 2016

Hak cipta terpelihara. Tiada bahagian daripada terbitan ini boleh diterbitkan semula, disimpan untuk pengeluaran atau dikeluarkan ke dalam sebarang bentuk sama ada dengan cara elektronik, gambar serta rakaman dan sebagainya tanpa kebenaran bertulis daripada Penerbit Universiti Malaysia Sabah, kecuali seperti yang diperuntukkan dalam Akta 332, Akta Hak Cipta 1987. Keizinan adalah tertakluk kepada pembayaran royalti atau honorarium.

Segala kesahihan maklumat yang terdapat dalam buku ini tidak semestinya mewakili atau menggambarkan pendirian mahupun pendapat Penerbit Universiti Malaysia Sabah. Pembaca atau pengguna buku ini perlu berusaha sendiri untuk mendapatkan maklumat yang tepat sebelum menggunakan sebarang maklumat yang terkandung di dalamnya. Pandangan yang terdapat dalam buku ini merupakan pandangan ataupun pendapat penulis dan tidak semestinya menunjukkan pendapat atau polisi Universiti Malaysia Sabah. Penerbit Universiti Malaysia Sabah tidak akan bertanggungjawab terhadap sebarang masalah mahupun kesulitan yang timbul, sama ada secara menyeluruh atau sebahagian, yang diakibatkan oleh penggunaan atau kebergantungan pembaca terhadap kandungan buku ini.

Perpustakaan Negara Malaysia

Data Pengkatalogan-dalam-Penerbitan

#### Lay, Yoon Fah, 1966-

PENGENALAN KEPADA ANALISIS DATA DENGAN IBM SPSS STATISTICS
19 DALAM PENYELIDIKAN SAINS SOSIAL / Lay Yoon Fah, Khoo Chwee
Hoon, Ley Chit Moy.
Includes index
ISBN 978-967-0521-72-5
1. SPSS (Computer file).
2. Social sciences--Statistical methods--Computer programs.
3. Statistics--Data processing.
4. Statistics--Computer programs.
I. Khoo, Chwee Hoon, 1964-.
II. Ley, Chit Moy, 1966-. III. Title.
005.55

| Muka taip teks:                     | Amerigo BT                                    |
|-------------------------------------|-----------------------------------------------|
| Saiz taip teks dan <i>leading</i> : | 11/14 poin                                    |
| Diterbitkan oleh:                   | Penerbit Universiti Malaysia Sabah            |
|                                     | Tingkat Bawah, Perpustakaan                   |
|                                     | Universiti Malaysia Sabah                     |
|                                     | Jalan UMS                                     |
|                                     | 88400 Kota Kinabalu, Sabah                    |
| Dicetak oleh:                       | Percetakan Keningau Sdn. Bhd.                 |
|                                     | Lot 26, Phase 1, HSK Industrial Centre, Km 8, |
|                                     | Jalan Penampang, 88300 Kota Kinabalu, Sabah   |

# Kandungan

Muka Surat

1

Senarai Jadual Senarai Rajah Prakata

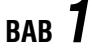

#### Berkenalan dengan Antara Muka IBM SPSS Statistics 19

Pengenalan Langkah-langkah Penggunaan Program IBM SPSS Statistics 19 *Run the Tutorial Type in Data Run an Existing Query Create New Query Using Database Wizard Open an Existing Data Source Open Another Type of File Data Editor* Bagi Program IBM SPSS Statistics 19 *Data View* Fungsi Menu Bar Bagi Paparan Skrin *Data View Variable View* Fungsi Menu Pemboleh Ubah dalam Paparan Skrin *Variable View* Penutup

вав 2

#### Kemasukan Data

Pengenalan Contoh Penyediaan Pemboleh Ubah (Variable View) Name Type Width Decimals Label Values Missing Columns Align Measure Penyediaan Fail Data (Data View) Penutup 17

# вав 3

#### Transformasi Data

Pengenalan

Recode

- Langkah-langkah untuk Mengekod Semula Item-item Negatif dalam Soal Selidik Melalui *Recode into Same Variables*
- Langkah-langkah untuk Mengekod Semula Item-item Negatif dalam Soal Selidik Melalui *Recode into Different Variables Compute*
- Langkah-langkah untuk Menjumlahkan Darjah Persetujuan Responden terhadap Item-item dalam Soal Selidik

Langkah-langkah untuk Menjumlahkan Darjah Persetujuan Responden Terhadap Item-item dalam Soal Selidik Melalui *Function Group:* dan *Functions and Special Variables* 

Langkah-langkah untuk Mendapatkan Skor Min Bagi Darjah Persetujuan Responden Terhadap Item-item dalam Soal Selidik

Langkah-langkah untuk Mendapatkan Skor Min Bagi Darjah Persetujuan Responden Terhadap Item-item dalam Soal Selidik Melalui *Function Group:* dan *Functions and Special Variables* 

Count

Langkah-langkah untuk Mendapatkan Kekerapan Bagi Setiap Skor dalam Item-item Soal Selidik Select Cases

Langkah-langkah untuk Memilih Kes Sampel Melalui Select Cases

Penutup

BAB **4** 

#### Carta Statistik

Pengenalan Carta Bar Jenis Simple Langkah-langkah untuk Mendapatkan Carta Bar Jenis Simple (Summaries for Groups of Cases) Langkah-langkah untuk Mendapatkan Carta Bar Jenis Simple (Summaries of Separate Variables)

Carta Bar Jenis Clustered

Langkah-langkah untuk Mendapatkan Carta Bar Jenis *Clustered* 

Carta Bar Jenis Stacked

Langkah-langkah untuk Mendapatkan Carta Bar Jenis *Stacked* Graf Garis Jenis *Simple* 

Langkah-langkah untuk Mendapatkan Graf Garis Jenis Simple (Summaries for Group of Cases)

Langkah-langkah untuk Mendapatkan Graf Garis Jenis Simple (Summaries of Separate Variables) 83

Graf Garis Jenis Multiple Langkah-langkah untuk Mendapatkan Graf Garis Jenis Multiple Graf Garis Jenis Drop-line Langkah-langkah untuk Mendapatkan Graf Garis Jenis Dropline Carta Pai Jenis Simple Langkah-langkah untuk Mendapatkan Carta Pai Jenis Simple Plot Kotak Jenis Simple Langkah-langkah untuk Mendapatkan Plot Kotak Jenis Simple Langkah-langkah untuk Mendapatkan Plot Kotak Jenis Simple Plot Serakan Jenis Simple Scatter Langkah-langkah untuk Mendapatkan Plot Serakan Jenis Simple Scatter Plot Serakan Jenis Overlay Scatter Langkah-langkah untuk Mendapatkan Plot Serakan Jenis Overlay Scatter Plot Serakan Jenis Matrix Scatter Langkah-langkah untuk Mendapatkan Plot Serakan Jenis Matrix Scatter Plot Serakan Jenis 3-D Scatter Langkah-langkah untuk Mendapatkan Plot Serakan Jenis 3-D Scatter Histogram Langkah-langkah untuk Mendapatkan Histogram Penutup

вав 5

#### Kenormalan Taburan Data

Pengenalan

- Ukuran Berangka
- i) Sukatan Kecenderungan Memusat
- ii) Sukatan Serakan
- iii) Sukatan Taburan

Contoh

Langkah-langkah untuk Mendapatkan Ukuran Berangka dengan Program IBM SPSS Statistics 19 169

**Output Program IBM SPSS Statistics 19** 

Ukuran Bergrafik

Langkah-langkah Mendapatkan Histogram, Plot Batang dan Daun, Plot Normal Q-Q, Plot *Detrended* Normal Q-Q, Plot Kotak dan Ujian Kenormalan Kolmogorov-Smirnov dalam Program IBM SPSS Statistics 19

**Output Program IBM SPSS Statistics 19** 

Penutup

# вав 6

#### Statistik Perihalan

Pengenalan Sukatan Kecenderungan Memusat Sukatan Serakan Contoh Langkah-langkah untuk Mendapatkan Ukuran Berangka dalam Program IBM SPSS Statistics 19 Output Program IBM SPSS Statistics 19 Penutup

вав 7

## Ujian-t untuk Satu Kumpulan Sampel

203

221

193

Pengenalan Andaian Contoh Langkah-langkah dalam Ujian Hipotesis Berdasarkan Output Program IBM SPSS Statistics 19 Langkah-langkah untuk Mendapatkan Keputusan Ujian-*t* untuk Satu Kumpulan Sampel Output Program IBM SPSS Statistics 19 Penutup

вав 8

Ujian-t untuk Dua Kumpulan Sampel Tak Bersandaran209PengenalanAndaianContohLangkah-langkah dalam Ujian Hipotesis Berdasarkan Output<br/>Program IBM SPSS Statistics 19Langkah-langkah untuk Mendapatkan Keputusan Ujian-t untuk<br/>Dua Kumpulan Sampel Tak BersandaranOutput Program IBM SPSS Statistics 19Penutup

вав 9

| Ujian- <i>t</i> untuk Dua Kumpulan Sampel Bersandaran     |  |  |
|-----------------------------------------------------------|--|--|
| Pengenalan                                                |  |  |
| Andaian                                                   |  |  |
| Contoh                                                    |  |  |
| Langkah-langkah dalam Ujian Hipotesis Berdasarkan Output  |  |  |
| Program IBM SPSS Statistics 19                            |  |  |
| Langkah-langkah untuk Mendapatkan Keputusan Ujian-t untuk |  |  |
| Dua Kumpulan Sampel Bersandaran                           |  |  |
| Output Program IBM SPSS Statistics 19                     |  |  |
| Penutup                                                   |  |  |

| BAB | 10 | Analisis Varians (ANOVA) Satu-Hala<br>Pengenalan<br>Andaian<br>Contoh<br>Langkah-langkah dalam Ujian Hipotesis Berdasarkan Output<br>Program IBM SPSS Statistics 19<br>Langkah-langkah untuk Mendapatkan Keputusan ANOVA Satu-<br>Hala dan Analisis Post-Hoc<br>Output Program IBM SPSS Statistics 19<br>Penutup                                                                                                    | 229 |
|-----|----|----------------------------------------------------------------------------------------------------|-----|
| BAB | 11 | Analisis Varians (ANOVA) Dua-Hala<br>Pengenalan<br>Andaian<br>Contoh<br>Langkah-langkah dalam Ujian Hipotesis Berdasarkan Output<br>Program IBM SPSS Statistics 19<br>Langkah-langkah untuk Mendapatkan keputusan ANOVA Dua-<br>Hala dan Analisis Post-Hoc<br>Output Program IBM SPSS Statistics 19<br>Langkah-langkah untuk Mendapatkan Plot Bagi Min Sel ( <i>Cell</i><br><i>Means</i> )<br>Output Program IBM SPSS Statistics 19<br>Penutup | 241 |
| BAB | 12 | Analisis Kovarians (ANCOVA)<br>Pengenalan<br>Andaian<br>Contoh<br>Langkah-langkah dalam Ujian Hipotesis Berdasarkan Output<br>Program IBM SPSS Statistics 19<br>Langkah-langkah untuk Mendapatkan Keputusan ANCOVA<br>Output Program IBM SPSS Statistics 19<br>Penutup                                                                                                    | 265 |
| BAB | 13 | Analisis Varians Satu-Hala Bagi Pengukuran Berulangan<br>Pengenalan<br>Andaian<br>Contoh<br>Langkah-langkah untuk Mendapatkan Keputusan ANOVA Satu-<br>Hala Bagi Pengukuran Berulangan<br>Keputusan ANOVA Satu-Hala Bagi Pengukuran Berulangan<br>Penutup                                                                                                    | 277 |

ix

# BAB **14**

# Analisis Varians Dua-Hala Bagi Pengukuran Berulangan

293

Pengenalan Andaian Contoh Langkah-langkah untuk Mendapatkan Keputusan ANOVA Dua-Hala Bagi Pengukuran Berulangan Keputusan ANOVA Dua-Hala Bagi Pengukuran Berulangan Penutup вав 15 309 Analisis Varians Multivariat (MANOVA) Pengenalan Andaian Contoh Langkah-langkah dalam Ujian Hipotesis Berdasarkan Output Program IBM SPSS Statistics 19 Langkah-langkah untuk Mendapatkan Keputusan MANOVA **Output Program IBM SPSS Statistics 19** Langkah-langkah untuk Mengesan Data Pencilan Multivariat (Multivariate Outliers) **Output Program IBM SPSS Statistics 19** Penutup вав 16 Korelasi Hasil Darab Momen Pearson 333 Pengenalan Andaian Plot Serakan i) Hubungan Linear Positif yang Sempurna ii) Hubungan Linear Negatif yang Sempurna iii) Hubungan Linear Positif yang Kuat iv) Hubungan Linear Negatif yang Kuat v) Hubungan Linear Positif yang Lemah vi) Hubungan Linear Negatif yang Lemah Koefisien Korelasi Hasil Darab Momen Pearson Ujian Kesignifikanan Bagi Koefisien Korelasi Hasil Darab Momen Pearson Contoh Langkah-langkah untuk Mendapatkan Plot Serakan **Output Program IBM SPSS Statistics 19** Langkah-langkah untuk Mendapatkan Koefisien Korelasi Hasil Darab Momen Pearson (r) **Output Program IBM SPSS Statistics 19** Langkah-langkah dalam Ujian Hipotesis Berdasarkan Output Program IBM SPSS Statistics 19

Penutup

| вав 17        | Analisis Kebolehpercayaan<br>Pengenalan<br>Contoh<br>Langkah-langkah untuk Mendapatkan Keputusan<br>Kebolehpercayaan Alfa Cronbach<br>Output Program IBM SPSS Statistics 19<br>Penutup                                                                                                    | 355 |
|---------------|----------------------------------------------------------------------------------------------------|-----|
| вав 18        | Analisis Regresi Mudah<br>Pengenalan<br>Andaian<br>Contoh<br>Langkah-langkah dalam Ujian Hipotesis Berdasarkan Output<br>Program IBM SPSS Statistics 19<br>Langkah-langkah untuk Mendapatkan Keputusan Analisis<br>Regresi Mudah<br>Output Program IBM SPSS Statistics 19<br>Penutup                             | 363 |
| вав <b>19</b> | Analisis Regresi Berganda<br>Pengenalan<br>Andaian<br>Contoh<br>Langkah-langkah dalam Ujian Hipotesis Berdasarkan Output<br>Program IBM SPSS Statistics 19<br>Langkah-langkah untuk Mendapatkan Keputusan Analisis<br>Regresi Berganda Jenis <i>Stepwise</i><br>Output Program IBM SPSS Statistics 19<br>Penutup | 381 |
| bab <b>20</b> | Analisis Faktor<br>Pengenalan<br>Andaian<br>Langkah-langkah dalam Analisis Faktor<br>Contoh 1<br>Langkah-langkah untuk Melaksanakan Analisis Faktor<br>Keputusan Analisis Faktor<br>Contoh 2<br>Langkah-langkah untuk Melaksanakan Analisis Faktor<br>Keputusan Analisis Faktor                                  | 401 |

Penutup

# вав 21

## Korelasi Spearman's Rho

Pengenalan Andaian Contoh Langkah-langkah dalam Ujian Hipotesis Berdasarkan Output Program IBM SPSS Statistics 19 Langkah-langkah untuk Mendapatkan Keputusan Korelasi Spearman's rho (*Crosstabs*) Output Program IBM SPSS Statistics 19 Langkah-langkah untuk Mendapatkan Keputusan Korelasi Spearman's rho melalui *Bivariate Correlations* Output Program IBM SPSS Statistics 19 Penutup

## вав 22

### Ujian Khi Kuasa Dua

Pengenalan Andaian Contoh Ujian Khi Kuasa Dua Bagi Kebagusan Penyuaian Langkah-langkah dalam Ujian Hipotesis Berdasarkan Output Program IBM SPSS Statistics 19 Langkah-langkah untuk Menyediakan Data untuk Analisis Khi Kuasa Dua Langkah-langkah untuk Mendapatkan Keputusan Khi Kuasa Dua Bagi Kebagusan Penyuaian (Goodness-of-Fit) **Output Program IBM SPSS Statistics 19** Contoh Ujian Khi-Kuasa Dua Bagi Ketaksandaran Langkah-langkah dalam Ujian Hipotesis Berdasarkan Output Program IBM SPSS Statistics 19 Langkah-langkah untuk Mendapatkan Keputusan Khi Kuasa Dua Bagi Ketaksandaran (Independence/Relatedness) **Output Program IBM SPSS Statistics 19** Penutup

# вав 23

## Ujian Mann-Whitney U

Pengenalan Andaian Contoh Langkah-langkah dalam Ujian Hipotesis Berdasarkan Output Program IBM SPSS Statistics 19 Langkah-langkah untuk Mendapatkan Keputusan Ujian Mann-Whitney U Output Program IBM SPSS Statistics 19 Penutup

#### 437

449

467

| вав 24        | Ujian Pasangan Berpadanan Wilcoxon<br>Pengenalan<br>Andaian<br>Contoh<br>Langkah-langkah dalam Ujian Hipotesis Berdasarkan Output<br>Program IBM SPSS Statistics 19<br>Langkah-langkah untuk Mendapatkan Keputusan Ujian<br>Wilcoxon<br>Output Program IBM SPSS Statistics 19<br>Penutup | 475 |
|---------------|----------------------------------------------------------------------------------------------------|-----|
| вав <b>25</b> | Ujian Kruskal Wallis<br>Pengenalan<br>Andaian<br>Contoh<br>Langkah-langkah dalam Ujian Hipotesis Berdasarkan Output<br>Program IBM SPSS Statistics 19<br>Langkah-langkah untuk Mendapatkan Keputusan Ujian Kruskal<br>Wallis<br>Output Program IBM SPSS Statistics 19<br>Penutup         | 481 |

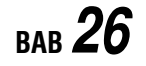

## Ujian Friedman

#### 489

Pengenalan Andaian Contoh Langkah-langkah dalam Ujian Hipotesis Berdasarkan Output Program IBM SPSS Statistics 19 Langkah-langkah untuk Mendapatkan Keputusan Ujian Friedman Output Program IBM SPSS Statistics 19 Penutup

#### Rujukan Indeks

### Prakata

Buku Pengenalan kepada Analisis Data dengan IBM SPSS Statistics 19 dalam Penyelidikan Sains Sosial dihasilkan atas sambutan dan permintaan yang amat menggalakkan daripada pelajar-pelajar prasiswazah dan pascasiswazah bagi buku-buku hasil nukilan penulis, iaitu Pengenalan kepada Analisis Statistik dalam Penyelidikan Sains Sosial – Siri 1, Pengenalan kepada Analisis Data Komputer dengan SPSS 16.0 for Windows, Pengenalan kepada Analisis Statistik dalam Penyelidikan Sains Sosial – Siri 2, Pengenalan kepada Analisis Statistik dalam Penyelidikan Sains Sosial – Siri 2, Pengenalan kepada Analisis Statistik dalam Penyelidikan Sains Sosial – Siri 3, Introduction to Computer Data Analysis with SPSS 16.0 for Windows, Introduction to Statistical Analysis in Social Sciences Research – Series 1, Introduction to Statistical Analysis in Social Sciences Research – Series 2, Introduction to Statistical Analysis in Social Sciences Research – Series 3, Pengenalan kepada Pendekatan Kuantitatif dalam Penyelidikan Pendidikan dan Pengenalan kepada Analisis Data dengan AMOS 18 dalam Penyelidikan Pendidikan.

Buku ini diterbitkan khusus untuk pelajar-pelajar peringkat ijazah sarjana muda, ijazah sarjana dan ijazah doktor falsafah di universiti awam (UA) dan universiti swasta (US), institut pendidikan guru, kolej-kolej matrikulasi dan politeknik. Ia juga berguna untuk individu yang terlibat secara langsung atau tidak langsung dalam penyelidikan sains sosial yang memerlukan analisis data dilakukan secara kuantitatif dengan program IBM SPSS Statistics 19.

Terdiri daripada 26 bab, buku ini membincangkan prosedur yang terlibat dalam analisis data dengan menggunakan program IBM SPSS Statistics 19. Bab 1 akan memperkenalkan antara muka program IBM SPSS Statistics 19, sementara Bab 2 dan Bab 3 akan menerangkan prosedur-prosedur yang terlibat dalam pengurusan dan transformasi data agar data dapat dijelmakan dalam bentuk yang dikehendaki untuk memenuhi tujuan analisis data. Bab 4 pula memaparkan carta-carta statistik yang dapat dihasilkan daripada program IBM SPSS Statistics 19 untuk mewakilkan data dalam bentuk carta dan graf. Bab 5 akan membincangkan prosedur yang terlibat untuk menguji kenormalan taburan data melalui ukuran berangka dan ukuran bergrafik. Sementara itu, Bab 6 akan membincangkan statistik perihalan yang merangkumi sukatan kecenderungan memusat dan sukatan serakan. Bab-bab seterusnya membincangkan ujian-ujian statistik jenis parametrik yang merangkumi ujian-t untuk satu kumpulan sampel, ujian-t untuk dua kumpulan sampel tak bersandaran, ujian-t untuk dua kumpulan sampel bersandaran, analisis varians (ANOVA) satu-hala, analisis varians (ANOVA) dua-hala, analisis kovarians (ANCOVA), ANOVA satu-hala bagi pengukuran berulangan, ANOVA dua-hala bagi pengukuran berulangan, analisis varians multivariat (MANOVA), korelasi hasil darab momen Pearson dan analisis kebolehpercayaan, analisis regresi mudah, analisis regresi berganda, analisis faktor. Selain daripada itu, ujian-ujian statistik jenis bukan parametrik seperti korelasi Spearman's rho, khi-kuasa dua, ujian Mann-Whitney U, ujian pasangan berpadanan Wilcoxon, ujian Kruskal Wallis dan ujian Friedman turut dibincangkan. Bagi setiap jenis ujian statistik tersebut, perbincangan akan dimulakan dengan pengenalan kepada konsep dan andaian, diikuti dengan contoh berserta dengan langkah-langkah dalam pengujian hipotesis berdasarkan output program IBM SPSS Statistics 19. Di samping itu, pendekatan langkah demi langkah turut digunakan untuk membantu para pelajar memperoleh output analisis statistik melalui program IBM SPSS Statistics 19.

Penulis ingin mengambil kesempatan ini untuk mengucapkan penghargaan dan jutaan terima kasih kepada semua pihak yang telah memberi maklum balas dan cadangan, sama ada secara langsung atau tidak langsung berkenaan isi kandungan dan susunan bab dalam manuskrip asal buku ini.

#### Lay Yoon Fah, PhD

Fakulti Psikologi dan Pendidikan, Universiti Malaysia Sabah, Jalan UMS, 88400 Kota Kinabalu, Sabah, Malaysia. E-mel: layyoonfah@yahoo.com.my

#### Khoo Chwee Hoon, PhD

Institut Pendidikan Guru Kampus Kent, Peti Surat No.2, 89207 Tuaran, Sabah, Malaysia. E-mel: khoo8921@yahoo.com

#### Ley Chit Moy, PhD

London South Bank University, London, United Kingdom. E-mel: leykara@yahoo.com.my